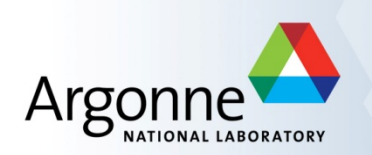

## ADDING COLUMNS TO MODEL TREE

SETTING TREE COLUMN DISPLAY OPTIONS SAVING TREE.CFG FILE TO LOCAL DRIVE SPECIFYING PATH IN CONFIG FILE TO LOAD TREE OPTIONS

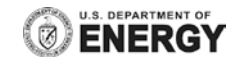

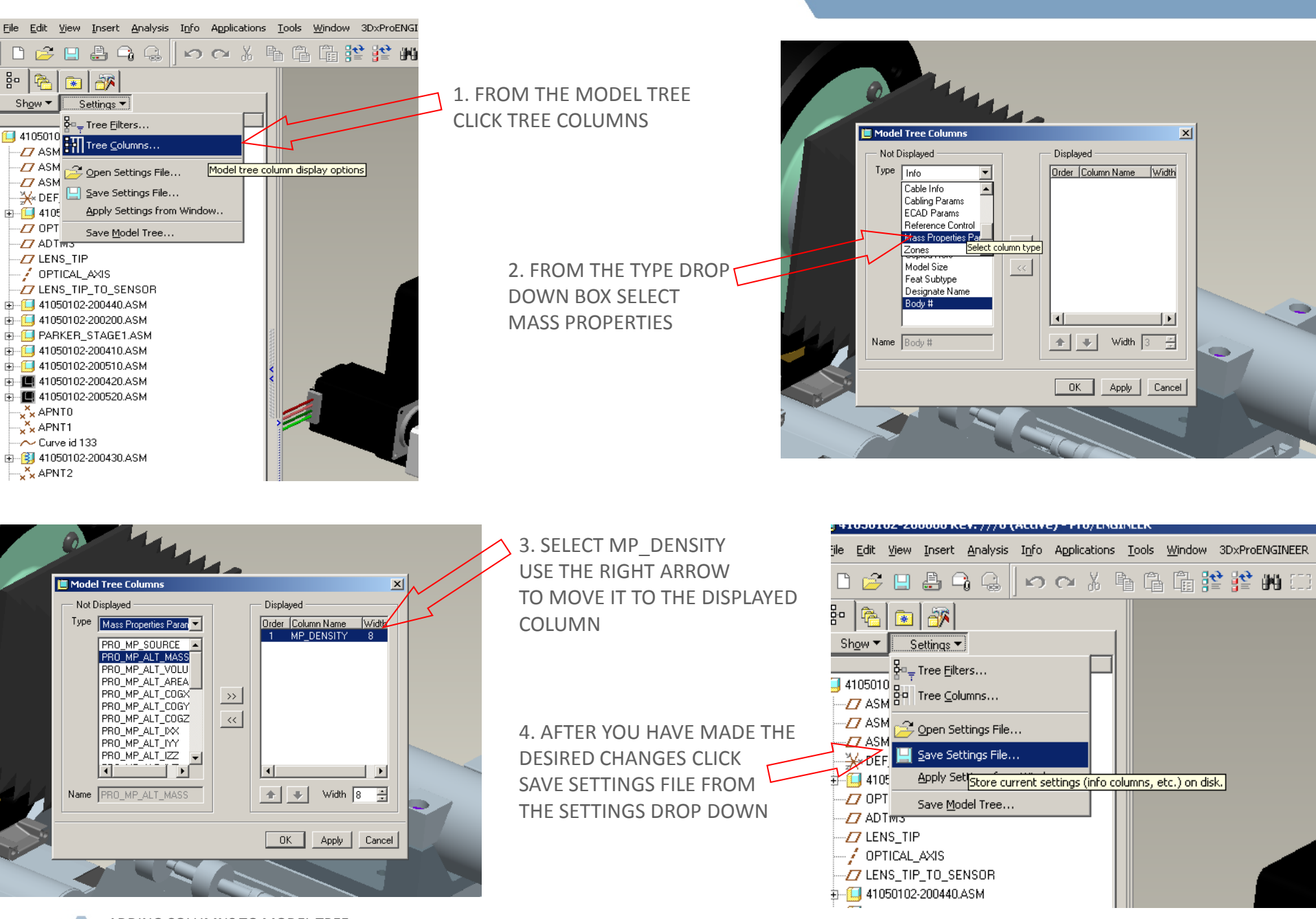

ADDING COLUMNS TO MODEL TREE

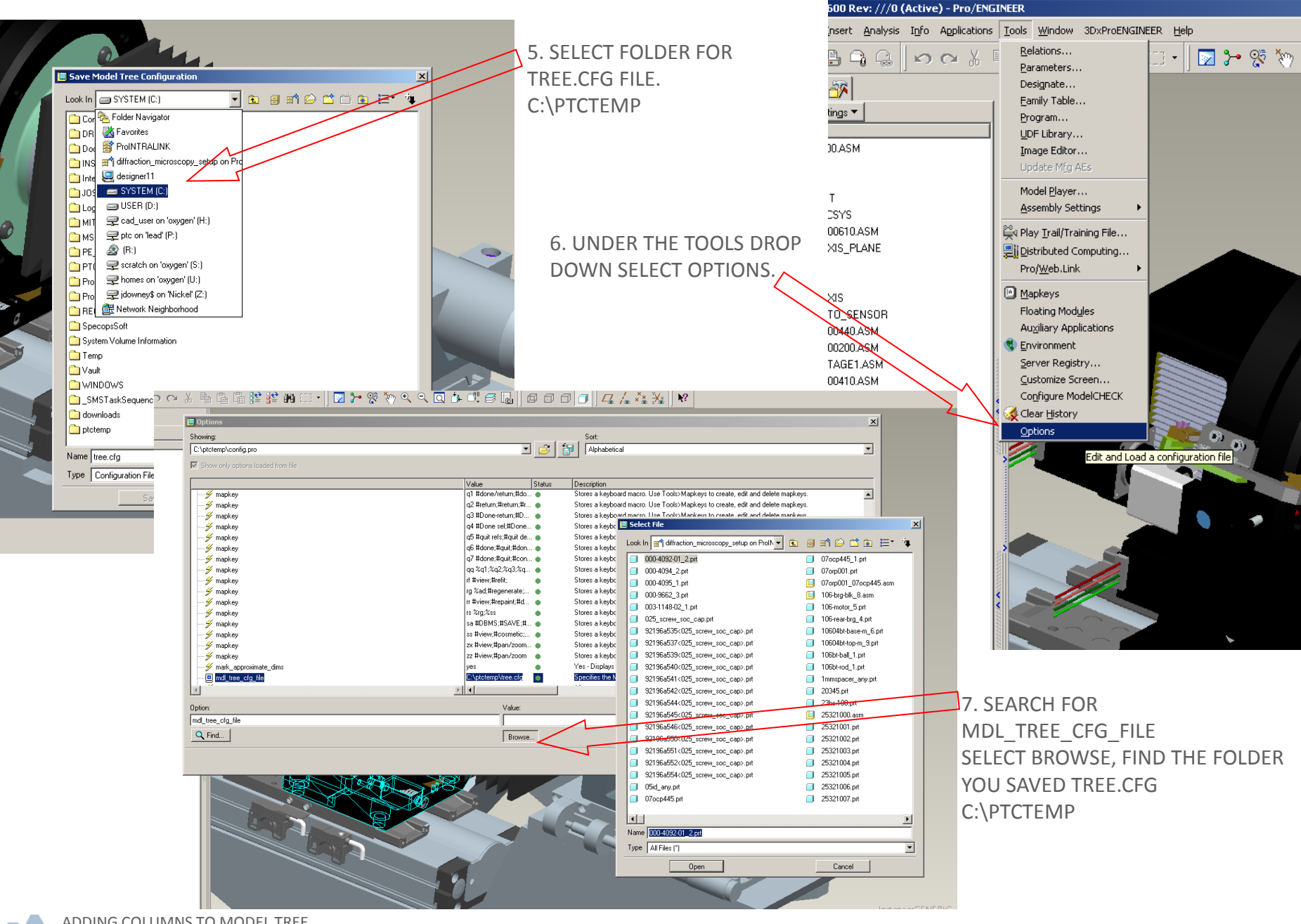